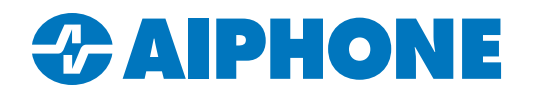

# **AC Nio Elevator Control Guide**

#### Introduction

This guide goes over how to configure ACS-ELV elevator control panels on the AC Nio<sup>™</sup> software, including adding hardware and programming.

These instructions are focused on elevator control. For instructions on initial software, hardware, and account setup, as well as other settings, see these links:

AC Series Quick Start Guide: https://www.aiphone.com/ACSeriesQuickStartGuide

AC Series Programming YouTube Playlist: https://www.aiphone.com/ac-video-guide

#### **Adding an Elevator Panel**

Make sure that the ACS-ELV control panel is connected to the same network as the PC or host running AC Nio. Configure the hardware to be in the same IP range. See the YouTube playlist linked above for assistance with this process.

Log into AC Nio<sup>TM</sup> on the host or PC. A pop-up may appear indicating that a new panel was discovered. This message can be clicked to bring up a menu to add the panel. If it does not, navigate to **Hardware**, <u>Panels</u> on the left menu. Click **+Add** in the top right corner.

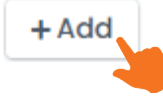

On the new page, set the **Panel Model** to ACS-ELV. Assign the panel a **Name**. Use the drop-down menu next to **Site** to assign the elevator to a site. If it has not already been discovered, add in the panel's **MAC Address**. Add in the **Panel Password**. Check off whether the panel is installed, whether the tamper sensor is being used, and how many AC-IOE expanders have been installed. There will always be at least one expander included with the ACS-ELV.

Under **TCP Connection**, either leave the **Connection Mode** set to DHCP, or set the network information manually. This should match the mode used on the main panel. Once everything is filled out, click **+Create**.

| 🌣 Panel        |                      |          | 器 TCP Conr | nection          |
|----------------|----------------------|----------|------------|------------------|
| Panel Model    | ACS-ELV              | ~        | Connection | Automatic (DHCP) |
|                | Elevator Panel       |          | Mode       |                  |
| Name           | Example Elevator     |          |            |                  |
| Description    | Optional Description |          |            |                  |
| Site           | Default Site         | <i>k</i> |            |                  |
| MAC Address    | 000000AABBCC         |          |            |                  |
| Panel Password | 1234                 |          |            |                  |
| nstalled       |                      |          |            |                  |
| Tamper Sensor  |                      |          |            |                  |
| Expanders      | 1 🗘                  |          |            |                  |

#### Adding Elevators to a Panel

Once the initial settings on the panel are complete, elevators will need to be added. Each elevator represents a single elevator cab and the individual floors it reaches.

Navigate to Hardware, Elevators on the left menu. Click +Add in the top right corner.

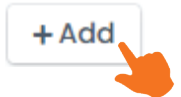

Give the elevator a **Name**. Use the drop-down menu to assign the elevator to the newly created **Panel**. If **Button Sensing** will be used, check off that box. Button sensing configures the ACS-ELV to react to outputs from the elevator buttons themselves. These will need to be directly wired into inputs on one of the expansion boards.

| Elevators > Ac | ld Elevator          |   |
|----------------|----------------------|---|
| 👖 Elevator     |                      |   |
| Name           | Main Building        |   |
| Description    | Optional Description |   |
| Panel          | Main Building        | ~ |
| Button Sensing |                      |   |
| Clear          |                      |   |

Assign a **Starting Floor Number** and set the number of floors. The equipment included with the ACS-ELV will support a single elevator with eight floors. With the maximum number of expanders, an ACS-ELV panel can support one elevator with 64 floors or two elevators with up to 32 floors each.

Once everything is configured, click **+Create**. Click **+Add Another** to repeat the process and add more elevators, or click **+Continue Configuration** to set up the newly created elevator.

| Starting Floor Number | 1 |  |                           |                     |
|-----------------------|---|--|---------------------------|---------------------|
| Number of Floors      | 8 |  | AC NIO                    |                     |
|                       |   |  | Record added successfully |                     |
|                       |   |  | Add Another Con           | tinue Configuration |
|                       |   |  |                           |                     |

### **Configuring an Elevator**

If **+Continue Configuration** was clicked on the last screen, the **General** settings page for the elevator will open. The settings can also be reached under **Hardware**, <u>Elevators</u> on the left menu. An elevator can be selected from the list by clicking its gear symbol.

\_

| Elevators                      |                      |                  |      |       |
|--------------------------------|----------------------|------------------|------|-------|
| <b>Q</b> Search                |                      |                  |      |       |
| Name                           | Description          | Attached To      |      |       |
| Main Building<br>h Street Apts | Empty                | Example Elevator |      |       |
| 🌣 General                      |                      |                  |      |       |
| Associated Panel               | View Panel           |                  |      |       |
| Name                           | Main Building        |                  |      |       |
| Description                    | Optional Description |                  |      |       |
| Button Sensing                 |                      | <i>ħ</i>         |      |       |
| Button Delay                   |                      |                  | 3000 | ms ‡  |
| Relay Pulse Time               |                      |                  | 5000 | ms ‡  |
| Invert Inputs                  |                      |                  |      |       |
| Outputs Normally Closed        |                      |                  |      |       |
| ට Undo                         |                      |                  |      | ✓ Sav |

#### Below is a list of functions available under the General menu. Once all setting are configured, click Save

| Setting                 | Function                                                                                                    |
|-------------------------|----------------------------------------------------------------------------------------------------|
| Associated Panel        | Click View Panel to navigate to the panel settings                                                                                                    |
| Name                    | Displays the name of the elevator. This can be changed.                                                                                                    |
| Description             | Optional descriptive text for the elevator.                                                                                                    |
| Button Sensing          | If a floor button in the elevator cab is directly connected to an input on the ACS-ELV, this allows different features in AC Nio™ software to be activated. |
| Button Delay            | Sets how long the elevator's floor buttons are enabled after a credential is presented.                                                                     |
| Relay Pulse Time        | How long a programmed relay will activate once access is granted to a particular floor or group of floors.                                                  |
| Invert Inputs           | Change inputs associated with the elevator from normally open to normally closed.                                                                           |
| Outputs Normally Closed | Change outputs associated with the elevator from normally open to normally closed.                                                                          |

# Configuring an Elevator (continued)

The Floors page sets the schedules related to each floor. The settings are described below. Click the green disc to save any changes.

| Floors       |       |          |                |                       |       |
|--------------|-------|----------|----------------|-----------------------|-------|
| Create Floor | 1 ‡   | Required | Card Always \$ |                       | + Add |
| Disabled     | Floor | Name     | Schedule       | Holiday Group         |       |
|              | 1 2   | Floor 1  | Card Always +  | Default Holiday Group | - 2   |
|              | 2 ‡   | Floor 2  | Card Always \$ | Default Holiday Group | •     |
|              | 3 ‡   | Floor 3  | Card Always \$ | Default Holiday Group | ; €1  |
|              | 4 ‡   | Floor 4  | Card Always \$ | Default Holiday Group | •     |
|              | 5 ‡   | Floor 5  | Card Always +  | Default Holiday Group | ; ≪   |
|              | 6 ‡   | Floor 6  | Card Always \$ | Default Holiday Group | •     |
|              | 7 ‡   | Floor 7  | Card Always \$ | Default Holiday Group | * •   |
|              | 8 ‡   | Floor 8  | Card Always \$ | Default Holiday Group | •     |

| Setting       | Function                                                                                                    |  |
|---------------|----------------------------------------------------------------------------------------------------|--|
| Create Floor  | Add a new floor to the system. Requires a floor number and name.                                                                                                    |  |
| Disabled      | isables all settings on a floor.                                                                                                    |  |
| Floor         | isplays the floor number of the elevator.                                                                                                    |  |
| Name          | Displays the name of the elevator. This can be changed from this menu.                                                                                                    |  |
| Schedule      | Use the drop-down menu to assign a schedule to the floor. These are configured under <b>Scheduling</b> , <u>Schedules</u> , <i>Floors.</i> See the AC Nio <sup>™</sup> software's Quick Start Guide or the video playlist linked on page 1 of this guide for instructions on configuring new schedules. |  |
| Holiday Group | Use the drop-down menu to assign a holiday group to the floor. See the AC Nio <sup>™</sup> Quick Start Guide or video playlist linked on page 1 of this guide for instructions on configuring new holiday groups.                                                                                       |  |
| Red X symbol  | Delete a floor and all associated settings.                                                                                                    |  |

### **Configuring an Elevator** (continued)

The **Reader** menu configures a card reader associated with the elevator cab, usually mounted inside of it. The settings are described below. Once all setting are configured, click **Save**.

| 🖪 Reader                                 |           |  |
|------------------------------------------|-----------|--|
| Enabled                                  |           |  |
| Name                                     | Required  |  |
| Reader Port                              | Port: 4 🗸 |  |
| Action                                   | No Action |  |
| Perform action only on Access<br>Granted |           |  |
|                                          |           |  |
| ් Undo                                   |           |  |

| Setting                                  | Function                                                                                                    |
|------------------------------------------|----------------------------------------------------------------------------------------------------|
| Enabled                                  | Enable or disable the reader.                                                                                                    |
| Name                                     | Enter a name for the reader.                                                                                                    |
| Reader Port                              | Select which port on the panel the reader will connect to.                                                                                  |
| Action                                   | Selects which action is initiated when the reader is scanned. Click the pen symbol to the right to choose from a list of available actions. |
| Perform Action Only On<br>Access Granted | Sets the action to only activate if a valid credential is selected.                                                                         |

The **Camera Association** menu allows a camera from an associated camera system to be assigned to the elevator. Use the drop-down menu to select a camera system, then place a check next to the desired camera. Only one camera can be selected. Click **Save** to confirm.

| Camera           | Association               |  |  |
|------------------|---------------------------|--|--|
| Camera Syste     | em Office Camera System 🗸 |  |  |
| Associated       | Camera Name               |  |  |
|                  | 2. DWC-INTCAM02           |  |  |
|                  | AXISP8221                 |  |  |
|                  | Cam Badge Number 227      |  |  |
|                  | WC-MB45ialprt             |  |  |
|                  | WC-MB48WIAT               |  |  |
|                  | WC-MB48WIATW              |  |  |
|                  | C-MBW8Wi2TW               |  |  |
|                  | C-MF5Wi4TW                |  |  |
|                  | WC-MPTZ230XTW             |  |  |
|                  | WC-MT95WIATW(8)           |  |  |
| 0 of 14 Selected |                           |  |  |

# **Configuring a Panel**

Once at least one elevator is added, other settings on the panel can be configured. Navigate to **Hardware**, <u>Panels</u> on the left menu. Select the panel from the list by clicking the gear symbol.

| Panels           |             |                   |
|------------------|-------------|-------------------|
| <b>Q</b> Search  |             | All 🖛             |
| Name             | Description | Partition         |
| Example Elevator | Empty       | Default Partition |

This will open the General page. The available settings are described on the next page. Once all settings are configured, click Save.

| 🌣 General                                                                                                    |                  | 🌣 Info                                                                                                    |
|----------------------------------------------------------------------------------------------------|------------------|----------------------------------------------------------------------------------------------------|
| Ceneral         Name         Description         MAC Address         Panel Password         Installed         Expanders         Auto Firmware Update         Update Priority | Example Elevator | Partition       Default Partition         Site       Default Site         Panel Model       ACS-ELV         Firmware Version       Last Connected         Last IP Address       Second Second Sec |
| Running Mode                                                                                                    | Regular 🗸        |                                                                                                    |
| じ Undo                                                                                                    |                  | ✓ Sarre                                                                                                    |

| Setting              | Function                                                                                                    |
|----------------------|----------------------------------------------------------------------------------------------------|
| Name                 | How the panel is labeled under <b>Hardware</b> , <u>Panels</u> .                                                                |
| Description          | Information text about the panel. Optional.                                                                                     |
| MAC Address          | The panel's MAC address. Only change this if the panel's hardware is replaced.                                                  |
| Panel Password       | The panel hardware's password. Setting a new panel here and uploading it will also change this on the panel's interface itself. |
| Installed            | A check mark that shows whether or not the panel has been installed.                                                            |
| Expanders            | Sets the number of AC-IOE expander boards installed on the ACS-ELV.                                                             |
| Auto Firmware Update | Set AC Nio™ software to automatically push firmware updates to the panel.                                                       |
| Update Priority      | This sets the panel's priority to receive settings uploads when multiple panels are updated at once.                            |
| Running Mode         | Sets whether the panel is operating normally or in debug mode.                                                                  |

On the **Connectivity** page, the network settings of the panel can be set. By default, the panel uses DHCP for its **Connection Mode**, which can be changed over to using a static IP address. An **Override Server Address** can also be set to for hosts and panels that may need multiple paths to connect to each other. Once all settings are configured, click **Save**.

| 뮵 TCP Connectio                               | n                                                                                                    |
|-----------------------------------------------|----------------------------------------------------------------------------------------------------|
| Connection Mode<br>Override Server<br>Address |                                                                                                    |
|                                               | In most cases we recommended leaving this field empty and using the primary server addresses to avoid reverse war rookdps.<br>In most cases we recommended leaving this field empty and using the primary server address under system configuration. Any<br>value entered in this field will take precedence over the global server address field but only for this panel. This value may be a<br>DNS name or IP address. |
| 'O Undo                                       | ✓ Save                                                                                                    |
|                                               |                                                                                                    |

The **Option** page shows various settings for the panel hardware itself. The options are described below. Once all settings are configured, click **Save**.

| Backlight Mode    | Automatic | \$      |
|-------------------|-----------|---------|
| Backlight Duty    |           | 50 ‡    |
| Backlight On Time |           | 120 s ‡ |
| Dundo             |           |         |
| Enabled           |           |         |
| Sensitivity       |           | 30 ‡    |
|                   |           |         |
|                   |           | _       |

| Setting           | Function                                                                                                    |
|-------------------|----------------------------------------------------------------------------------------------------|
| Backlight Mode    | Sets the behavior for the backlight on the panel's LCD display. The options are for it to activate automatically, to be on, or be off. |
| Backlight Duty    | Sets how bright the backlight is, measured from 0 to 100.                                                                              |
| Backlight On Time | How long the backlight will activate when automatically engaged, measured in seconds.                                                  |
| Enabled           | Enables or disables the tamper sensor on the panel.                                                                                    |
| Sensitivity       | Sets the sensitivity of the tamper sensor. The default setting is 30 on a scale from 0 to 255.                                         |

Settings for each input and output are configured on the **I/O** page. Click on an input or output to display the available options, which are described below. Once all settings are configured, click **Save** at the bottom of the page.

| <b>■</b> I/O                 |                |                            |                                 | Import Export |
|------------------------------|----------------|----------------------------|---------------------------------|---------------|
| I/O Expander 1               |                |                            |                                 | ~             |
| Input 1-1 Elevator Button    | H<br>Input 1–1 | Name                       | Input 1-1                       |               |
| Input 1-2<br>Elevator Button | +<br>Input 1–2 | Function<br>Detection Time | Elevator Button                 | <b>v</b><br>S |
| Input 1-3 Elevator Button    | Input 1-3      | Schedule                   | No Schedule                     | ~             |
| Elevator Button              | Input 1-4      | Holiday Group              | No Holiday Group                | ~             |
| Elevator Button              | Input 1-5      |                            | Normally Closed     Send Events |               |
| Elevator Button              | Input 1-6      | Action                     | No Action                       | ľ             |
| Elevator Button              | Input 1-7      | Secondary Action           | No Action                       | ľ             |

| Shared Settings | Function                                 |
|-----------------|------------------------------------------|
| I/O Expander    | Select which expansion board to display. |

| Input Settings   | Function                                                                                                    |
|------------------|----------------------------------------------------------------------------------------------------|
| Name             | Enter a name for the input.                                                                                                    |
| Function         | Select the desired function for the input.                                                                                                    |
| Detection Time   | Set how long the contact closure needs to last before the input is triggered.                                                                                                    |
| Schedule         | Applies a schedule to the input.                                                                                                    |
| Holiday Group    | Applies a holiday schedule to the input.                                                                                                    |
| Options          | Toggle on or off with the check boxes.Supervised: indicates whether resistors are in place to detect tampering. Off by default.Normally Closed: change the input from normally open to normally closed.Send Events: set whether events are generated when the input is triggered. |
| Action           | Choose from a list of available actions.                                                                                                    |
| Secondary Action | Choose an additional action from a list of available actions.                                                                                                    |

| Output Setting | Function                                                                                                    |
|----------------|----------------------------------------------------------------------------------------------------|
| Name           | Enter a name for the output.                                                                                                    |
| Function       | Select the desired function for the output from a list of options.                                                                                                    |
| Options        | Toggle options on or off with the check boxes.<br>Normally Closed: change the input from normally open to normally closed.<br>No Events: change whether events are generated when the output is triggered. |

The Floor I/O Map page displays the expanders and the names and statuses of all of the floors assigned to them. There are no settings to configure on this page.

| 📚 General                                |                |                  |             |
|------------------------------------------|----------------|------------------|-------------|
| Output                                   | Status         | Elevator         | Floor       |
| Expander 1<br>Elevator: Ma<br>Address: 1 | ain Building   |                  |             |
| 1                                        | Enabled        | Main Building    | [1] Floor 1 |
| 2                                        | Enabled        | Main Building    | [2] Floor 2 |
| 3                                        | Enabled        | Main Building    | [3] Floor 3 |
| 4                                        | Enabled        | Main Building    | [4] Floor 4 |
| 5                                        | Enabled        | Main Building    | [5] Floor 5 |
| 6                                        | Enabled        | Main Building    | [6] Floor 6 |
| 7                                        | Enabled        | Main Building    | [7] Floor 7 |
| 8                                        | Enabled        | Main Building    | [8] Floor 8 |
| Expander 2                               |                |                  |             |
| Elevator: Se                             | rvice Elevator |                  |             |
| Address: 2                               |                |                  |             |
| 1                                        | Enabled        | Service Elevator | [1] Floor 1 |
| 2                                        | Enabled        | Service Elevator | [2] Floor 2 |
| 3                                        | Enabled        | Service Elevator | [3] Floor 3 |
| 4                                        | Enabled        | Service Elevator | [4] Floor 4 |
| 5                                        | Enabled        | Service Elevator | [5] Floor 5 |
| 6                                        | Enabled        | Service Elevator | [6] Floor 6 |
| 7                                        | Enabled        | Service Elevator | [7] Floor 7 |
| 8                                        | Enabled        | Service Elevator | [8] Floor 8 |

Settings related to card credentials are adjusted on the **Card Formats** page. The options are described below. Once all settings are configured, click **Save**.

| 🖪 Card Settings                                                                                                    | 🖬 Card Formats                                                                                                    |                               |     |  |
|----------------------------------------------------------------------------------------------------|----------------------------------------------------------------------------------------------------|-------------------------------|-----|--|
| <ul> <li>Use Fixed Site Code of 60000</li> <li>Remap Site Code 0 to 60000</li> <li>Suppress Invalid Card Format Events</li> <li>Suppress Unknown Card Format Events</li> </ul> | Multicard format is enabled. If required by your site our readers and controllers support a wide variety of card formats but in the case of overlapping formats you may need to specify your preferred format. Your software license must also be configured to allow multiple card formats. If your license does not have multi card enabled, and you believe it is required, please contact your dealer/installer. |                               |     |  |
|                                                                                                    | Override Site's card format settings                                                                                                    |                               |     |  |
|                                                                                                    | Standard Format                                                                                                    | Aiphone (40 Bit)              | ÷   |  |
|                                                                                                    | 26 Bit Format                                                                                                    | HID 26bit (Industry Standard) | \$  |  |
|                                                                                                    | 32 Bit Format                                                                                                    | Kantech                       | ÷   |  |
|                                                                                                    | 33 Bit Format                                                                                                    | DSX                           | \$  |  |
|                                                                                                    | 34 Bit Format                                                                                                    | HID Standard                  | \$  |  |
|                                                                                                    | 35 Bit Format                                                                                                    | XceedID                       | \$  |  |
|                                                                                                    | 36 Bit Format                                                                                                    | Keyscan Indala                | ÷   |  |
|                                                                                                    | 37 Bit Format                                                                                                    | STid 37-V FS01                | \$  |  |
|                                                                                                    | 39 Bit Format                                                                                                    | Kantech XSF                   | ÷   |  |
|                                                                                                    | 48 Bit Format                                                                                                    | HID H2004604                  | ÷   |  |
|                                                                                                    | 50 Bit Format                                                                                                    | RBH                           | \$  |  |
|                                                                                                    | 75 Bit Format                                                                                                    | Common Access Card            | ÷   |  |
|                                                                                                    |                                                                                                    |                               |     |  |
| じ Undo                                                                                                    |                                                                                                    | +s                            | ave |  |

| Card Settings                          | Function                                                                                                    |
|----------------------------------------|----------------------------------------------------------------------------------------------------|
| Use Fixed Site Code of 60000           | For sites without a site code or there are too many site codes to track, set all credentials presented to readers on this panel will report a site code of 60000. Toggle on or off. Default is Off. |
| Remap Site Code 0 to 60000             | All credentials presented with a site code of 0 and a format other than 8 bit bursts are set to a site code of 60000. Toggle on or off. Default is Off.                                             |
| Suppress Invalid Card<br>Format Events | Panel does not report events related to invalid card formats. Toggle on or off. Default is Off, meaning it that it will report the events.                                                          |
| Suppress Unknown Card<br>Format Events | Panel does not report events related to unknown card formats. Toggle on or off. Default is Off, meaning that it will report the events.                                                             |

| Card Formats         | Function                                                                                                    |
|----------------------|----------------------------------------------------------------------------------------------------|
| Override Card Format | Toggle on or off. Default is Off. By default, the panel will follow the site's card format settings. If this is toggled on, options for each available card format can be configured individually by using the drop-down menu. Not all formats will have more than one option available. |

### Assigning Floors to an Access Privilege Group

Access Privilege Groups define which users can access particular areas of the building, and on what schedule. These can be used to define which floors users can access.

Navigate to Users, Access Privilege Groups on the left side menu. To create a new group, click +Add.

| Users 🔨                   |             |            |                  |      |
|---------------------------|-------------|------------|------------------|------|
| 🔹 Users                   |             |            |                  |      |
| Card Templates            |             |            |                  |      |
| 📲 Access Privilege Groups |             |            |                  |      |
| 📭 Custom Fields           |             |            |                  |      |
| 🖀 Import Cards            |             |            |                  |      |
| -> Access Privilege Gr    | oups        |            |                  | +Add |
| <b>Q</b> Search           | All -       |            |                  |      |
| □ Nameț <sup>≜</sup>      | Description | Group Type | Partition        |      |
| Regular Employees         | Empty       | Local      | Service Entrance | •    |
| 🗆 🏟 Management            | Empty       | Local      | Side Entrance    | •    |

# Assigning Floors to an Access Privilege Group (continued)

Fill out the information for the new access group.

| 🔧 Access Priv                                  | ilege Groups > Add Access Privilege Group                  | )                  |                 |       |
|------------------------------------------------|------------------------------------------------------------|--------------------|-----------------|-------|
| Access Grou                                    | qı                                                         |                    |                 |       |
| Group Type                                     | Local                                                      | ~                  |                 |       |
| Name                                           | Main Building Elevators                                    |                    |                 |       |
| Description                                    | Elevators in the main building                             |                    |                 |       |
| Tags                                           |                                                            |                    |                 |       |
| Partition                                      | Default Partition                                          | ~                  |                 |       |
| Starts On and Expir<br>Starts On<br>Expires On | es On only work with PRS controllers and are accurate to v | vithin 10 minutes. |                 |       |
| Limpor                                         | t                                                          |                    | <b>Q</b> Search |       |
| ☑ Page □ Page                                  |                                                            |                    |                 |       |
| Jane Doe                                       |                                                            |                    |                 |       |
| Tom Robinsor                                   | 1                                                          |                    |                 |       |
| Richard Roe                                    |                                                            |                    |                 |       |
| Bob Smith                                      |                                                            |                    |                 |       |
| 10- 2 of 4 Selecte                             | ed                                                         |                    |                 | < 1 > |

| Access Group Settings | Definition                                                                      |
|-----------------------|---------------------------------------------------------------------------------|
| Group Type            | Options for LDAP (Lightweight Directory Access Protocol) or Local.              |
| Name                  | A name for the site.                                                            |
| Description           | Optional descriptive text for the site.                                         |
| Partition             | Select the partition this group will apply to.                                  |
| Holiday Group         | Set if any of the existing holiday schedules will be applied to this group.     |
| Starts On / Ends On   | Groups can be temporary. These settings set a start and end date for the group. |
| Users                 | Use the check boxes to select which users will be part of this group.           |

# Assigning Floors to an Access Privilege Group (continued)

Under Readers, use the check boxes to select all readers that are assigned to the elevator.

| Readers Import            | Q Search            |  |  |
|---------------------------|---------------------|--|--|
| Page Page All All         | Access 9AM to 5PM   |  |  |
| Main Vault (Default Site) | Access 9AM to 5PM 🜩 |  |  |
| 10+ 1 of 1 Selected       | < 1 >               |  |  |

Under Floors, use the check boxes to select all floors the group's users can access. Once everything is configured, click +Create.

| Floors Import                           | Q Search                |  |  |
|-----------------------------------------|-------------------------|--|--|
| ☑ Page □ Page ☑ All □ All               | Access 9AM to 5PM 🗢 Set |  |  |
| Floor 1<br>in Building (Default Site)   | Always Access 🗢         |  |  |
| Floor 2<br>Main Building (Default Site) | Always Access 🗢         |  |  |
| Floor 3<br>Main Building (Default Site) | Always Access 🗢         |  |  |
| Floor 4<br>Main Building (Default Site) | Always Access 🗘         |  |  |
| Floor 5<br>Main Building (Default Site) | Always Access 🗢         |  |  |
| Floor 6<br>Main Building (Default Site) | Always Access 🗢         |  |  |
| Floor 7<br>Main Building (Default Site) | Always Access 🗢         |  |  |
| Floor 8<br>Main Building (Default Site) | Always Access 🗢         |  |  |
| 50• 3 of 32 Selected                    | $\langle 1 \rangle$     |  |  |

All of these settings can be adjusted afterwards by navigating back to +Create.

| 👆 Access Privilege Gro | ups         |            |                  | +Add |
|------------------------|-------------|------------|------------------|------|
| <b>Q</b> Search        | All -       |            |                  |      |
| □ Nameț <sup>*</sup>   | Description | Group Type | Partition        |      |
| C 🔹 Regular Employees  | Empty       | Local      | Service Entrance | •    |
| Management             | Empty       | Local      | Side Entrance    | X    |

# **Updating a Panel**

Once all settings are configured, the panel will need to be updated. Click **Update Panels** towards the top of the page, then click **Yes** to confirm.

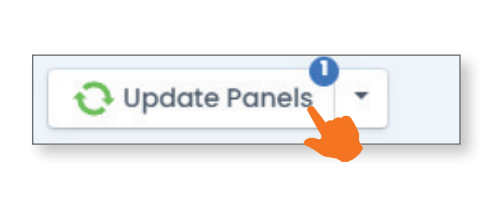

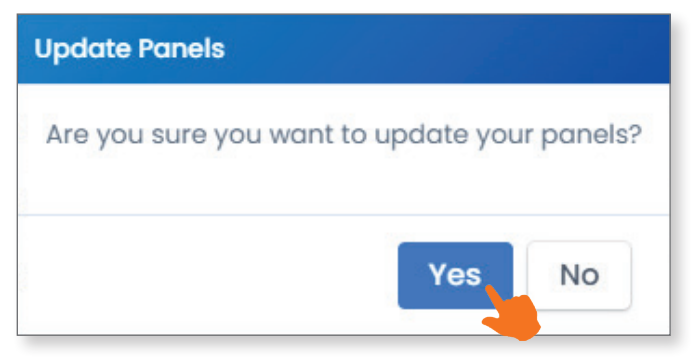

A list of all stations will appear, showing their update status. Once the upload is finished, click the **X** symbol to return to normal operation.

| Table Update Status | <u> </u>            |
|---------------------|---------------------|
| 5th Street Apts     |                     |
| Main Building       | All Tables Updated. |
| Service Elevator    | All Tables Updated. |